# <u>คู่มีอการใช้งาน</u>

#### 1. การใช้งานหน้าหลัก

เมื่อทำการเข้าสู่เว็ปไซด์ตาม URL จะนำพามาสู่หน้าหลัก

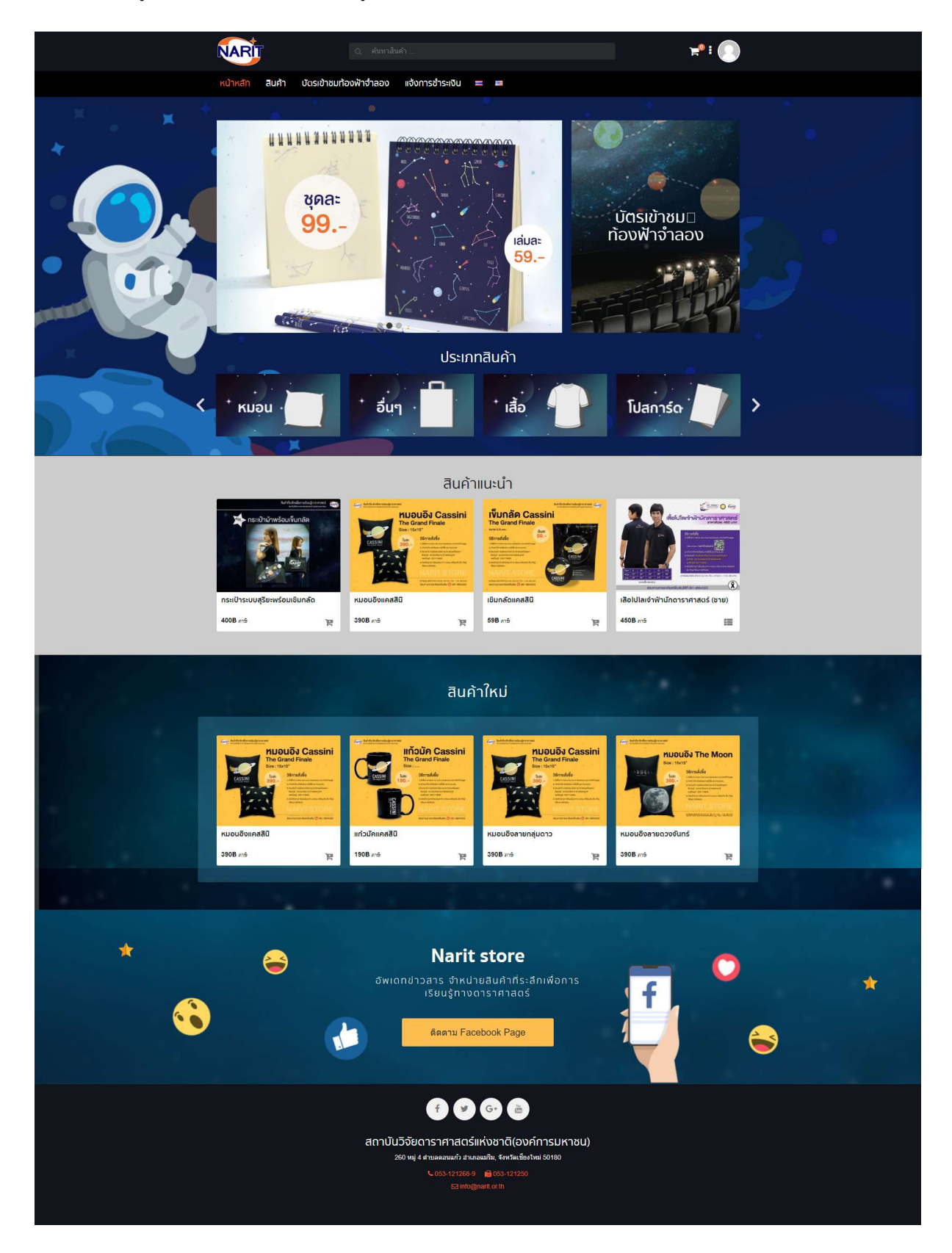

#### 1.1. การค้นหาสินค้า

แถบค้นหา (Search Bar) สามารถพิมพ์เพื่อค้นหาสินค้าตามต้องการได้ เช่น

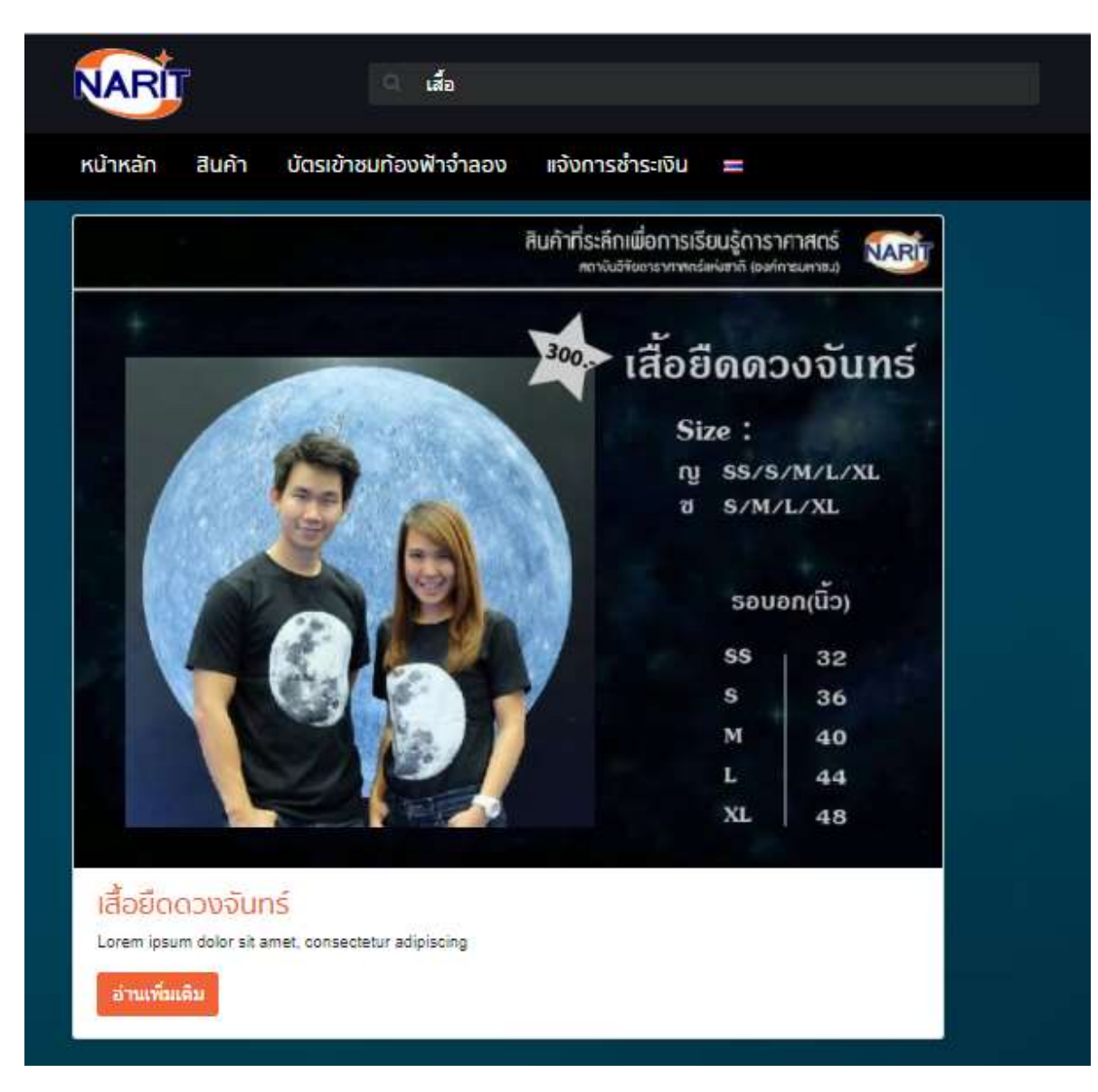

#### 1.2. ตะกร้าสินค้า

- จะแสดง จำนวนตัวเลขถ้ามีสินค้าในตะกร้า
- ถ้าคลิกแล้วจะแสดงรายการสินค้าภายในตะกร้า

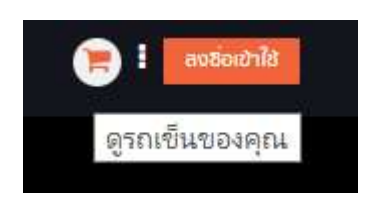

|                     | ตะกร้ | ัาสินค้า |  |  |
|---------------------|-------|----------|--|--|
| ไม่มิสินค้าในตะกร้า |       |          |  |  |
| กลับสู่หน้าร้านค้า  |       |          |  |  |
|                     |       |          |  |  |
|                     |       |          |  |  |
|                     |       |          |  |  |
|                     |       |          |  |  |
|                     |       |          |  |  |
|                     |       |          |  |  |

1.3. การ Login เข้าสู่ระบบ และ การลงทะเบียนเข้าใช้งาน

คลิกที่ปุ่มลงชื่อเข้าใช้เพื่อเข้าสู่ระบบ หรือ ลงทะเบียน

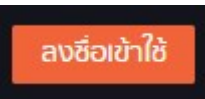

- ขั้นตอนการลงทะเบียน

| ารณ์ของคุณในเว็บไซต์นี้เพื่อ<br>้อธิบายไว้ใน <mark>นโยบายความเป็น</mark> |
|--------------------------------------------------------------------------|
|                                                                          |
| 1                                                                        |

ผู้ใช้ต้องทำการกรอก ชื่อ อีเมลแอดเดรส และรหัสผ่าน เพื่อเป็นข้อมูลสำหรับการลงเบียนเข้าใช้งาน

การ Log in เข้าสู่ระบบนั้นจะต้องทำการระบุ Username และ Password จากนั้นกดปุ่ม "Login" หากมีการกรอกข้อมูล
 ไม่ถูกต้องจะไม่สามารถเข้าสู่ระบบได้

| าตูวะชิช              |            |  |  |
|-----------------------|------------|--|--|
| ชื่อผู้ใช้งาน หรืออีเ | มล *       |  |  |
| natthaphol            |            |  |  |
| รหัสผ่าน *            |            |  |  |
|                       |            |  |  |
| เข้าสู่ระบบ           | 🔲 จำฉันไว้ |  |  |
| จึมรหัสผ่าน           |            |  |  |
|                       |            |  |  |
|                       |            |  |  |
|                       |            |  |  |
|                       |            |  |  |
|                       |            |  |  |

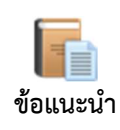

- การ Login เข้าสู่ระบบ ผู้ใช้งานจะต้องมี Username ในการ Login
- เมื่อผู้ใช้ Log in เข้าสู่ระบบได้ จะแสดงหน้าต่างโปรแกรมและสามารถใช้งานเมนูต่างๆ ได้ ตามสิทธิ์การใช้งาน
- ถ้าหากผู้ใช้ลืม Username หรือ Password สามารถติดต่อผู้ดูแลระบบ เพื่อขอทราบ Username หรือ Password ใหม่อีกครั้งได้

# 1.4. การจัดการบัญชีของฉัน

- 1. สามารถแก้ไขข้อมูลส่วนตัวได้
- 2. สามารถเปลี่ยนรหัสผ่านได้
- สามารถแก้ไขที่อยู่ได้

| u                                                                              |
|--------------------------------------------------------------------------------|
|                                                                                |
| ง ที่อยู่จัดส่งและที่อยู่สำหรับการเรียกเก็บเงิน และ แก้ไขรทัสผ่านและรายละเอียด |
| นามสกุล *                                                                      |
| Wangwaew                                                                       |
| ຍິກິນ<br>ຍົກນ                                                                  |
|                                                                                |

# 1.5. รายการคำสั่งซื้อของฉัน

| บัญชีของฉัน      |             |            |           |                 |              |               |               |
|------------------|-------------|------------|-----------|-----------------|--------------|---------------|---------------|
| บัญชีของฉัน      | ค่าสั่งชื่อ | วันที่     | สถานะ     | รวมทั้งหมด      | จัดการ       |               |               |
| รายการคำสั่งชื้อ | #2329       | 08/08/2018 | Completed | 64B for 1 item  | ดูรายละเอียด | ดาวน์โหลด PD  | F             |
| รายการการจอง     | #2322       | 07/08/2018 | On hold   | 4828 for 1 item | ดูรายละเอียด | แจ้งชำระเงิน  | ดาวนโหลด PDF  |
| ออกจากระบบ       | #2321       | 07/08/2018 | On hold   | 482B for 1 item | ดูรายละเอียด | แจ้งชำระเงิน  |               |
|                  | #2320       | 07/08/2018 | On hold   | 4828 for 1 item | ดูรายละเอียด | แจ้งชำระเงิน  |               |
|                  | #2319       | 07/08/2018 | On hold   | 4828 for 1 item | ดูรายละเอียด | แจ้งช่าระเงิน |               |
|                  | #2318       | 07/08/2018 | On hold   | 4828 for 1 item | ดูรายละเอียด | แจ้งชำระเงิน  | ดาวน์โหลด PDF |

1. สามารถดูรายละเอียดคำสั่งซื้อได้ โดยกดที่หมายเลขคำสั่งซื้อ หรือ กดปุ่ม "ดูรายละเอียด"

รายการสั่งซื้อเลขที<mark>่ 2395</mark> ดำเนินการเมื่อ <mark>21/08/2018</mark> ขณะนี้อยู่ในสถานะ <mark>กำลังดำเนินการ</mark>

## รายละเอียดการสั่งชื้อ

| สินค้า                                      | รวมทั้งหมด                                 |
|---------------------------------------------|--------------------------------------------|
| แก้วมัดลายกลุ่มดาวเปลี่ยนภาพดามอุณหภูมิ × 1 | 375в                                       |
| sou:                                        | 375 <b>B</b>                               |
| การจัดส่ง                                   | 548<br>(รรมภาษิ)<br>ผ่านทาง คำจัดส่งธรรมดา |
| วิธีการชำระเงิน:                            | <mark>โอนเงินเข้าบัญช</mark> ี             |
| รวมทั้งหมด:                                 | <b>428B</b> (אנרפ 288)                     |

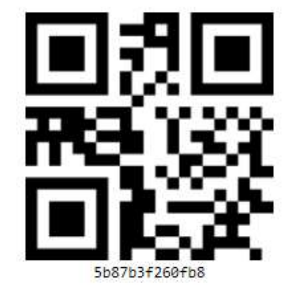

# ที่อยู่ในใบเสร็จ

Natthaphol Wangwaew

55 หมู่ 6

-เขต/อำเภอ สันกำแพง จังหวัด เขียงใหม่ 50130 ∦ 0833255181 ⊠ nwangwaew@gmail.com

# ที่อยู่จัดส่งสินค้า

Natthaphol Wangwaew

55 หมู่ 6

เขต/อำเภอ สันกำแพง <mark>จั</mark>งหวัด เชียงใหม่ 50130

- 2. รายการที่เลือกซำระแบบโอนผ่านบัญชี จะมีปุ่ม "แจ้งซำระเงิน" หากกดปุ่มก็จะนำไปสู่หน้าต่างแจ้งซำระเงิน
- 3. สามารถกดดาวน์โหลด invoice ได้ โดยกดปุ่ม "ดาวน์โหลด PDF"

### 1.6. รายการจองของฉัน

| บัญชีของฉัน      | ราย  | การจองที่ใกล้จะถึง                 |            |                   |                   |                |
|------------------|------|------------------------------------|------------|-------------------|-------------------|----------------|
| รายการคำสั่งชื้อ | ID   | รายการ                             | คำสั่งชื่อ | ວັນເຮັ່ມ          | วันสิ้นสุด        | สถานะ          |
| รายการการจอง     | 2611 | หอดูดาวเฉลิมพระเกียรดิฯ ฉะเชิงเทรา | 2612       | 02/09/2018, 11:00 | 02/09/2018, 12:00 | ยังไม่ได้ข่ำระ |
| ออกจากระบบ       |      |                                    |            |                   |                   |                |
|                  |      |                                    |            |                   |                   |                |
|                  |      |                                    |            |                   |                   |                |

สามารถดูรายละเอียดรายการจองบัตรได้ โดยกดที่หมายเลขคำสั่งซื้อ

รายการสั่งซื้อเลขที<mark>่ 2612</mark> ดำเนินการเมื่อ <mark>01/09/2018</mark> ขณะนี้อยู่ในสถานะ <mark>กำลังคำเนินการ</mark> รายละเอียดการสั่งชื่อ

| สินค้า                                                                            | รวมทั้งหมด               |
|-----------------------------------------------------------------------------------|--------------------------|
| หอดูดาวเฉลิมพระเกียรติฯ ฉะเชิงเทรา × 1                                            |                          |
| Booking #2611 ดังบาน<br>02/09/2018, 11:00<br>บุคคลทั่วไป: 1<br>ดูรายละเอียดการจอง | 50B                      |
|                                                                                   | SDU: 50B                 |
| วิธีการช่า                                                                        | ระเงิน: ช่าระเงินหน้างาน |
| รวมทั้                                                                            | 50B (ราม 38 มาษ์)        |

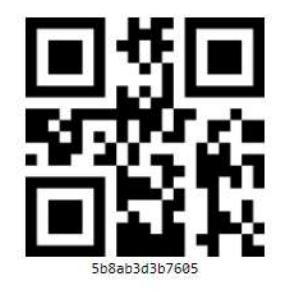

### ที่อยู่ในใบเสร็จ

Natthaphol Wangwaew

55 หมู่ 6

-เขต/อำเภอ สันกำแพง จังหวัด เชียงใหม่ 50130 ∥ 0833255181 ⊠ nwangwaew@gmail.com

## 1.7. เนื้อหาของหน้าหลัก

ส่วนของเนื้อหาจะแสดงสินค้าซึ่งจะทำการจัดกลุ่มในแบบต่าง ๆ ได้แก่

- จัดเรียงตามประเภทสินค้า
- สินค้าแนะนำ
- สินค้ามาใหม่

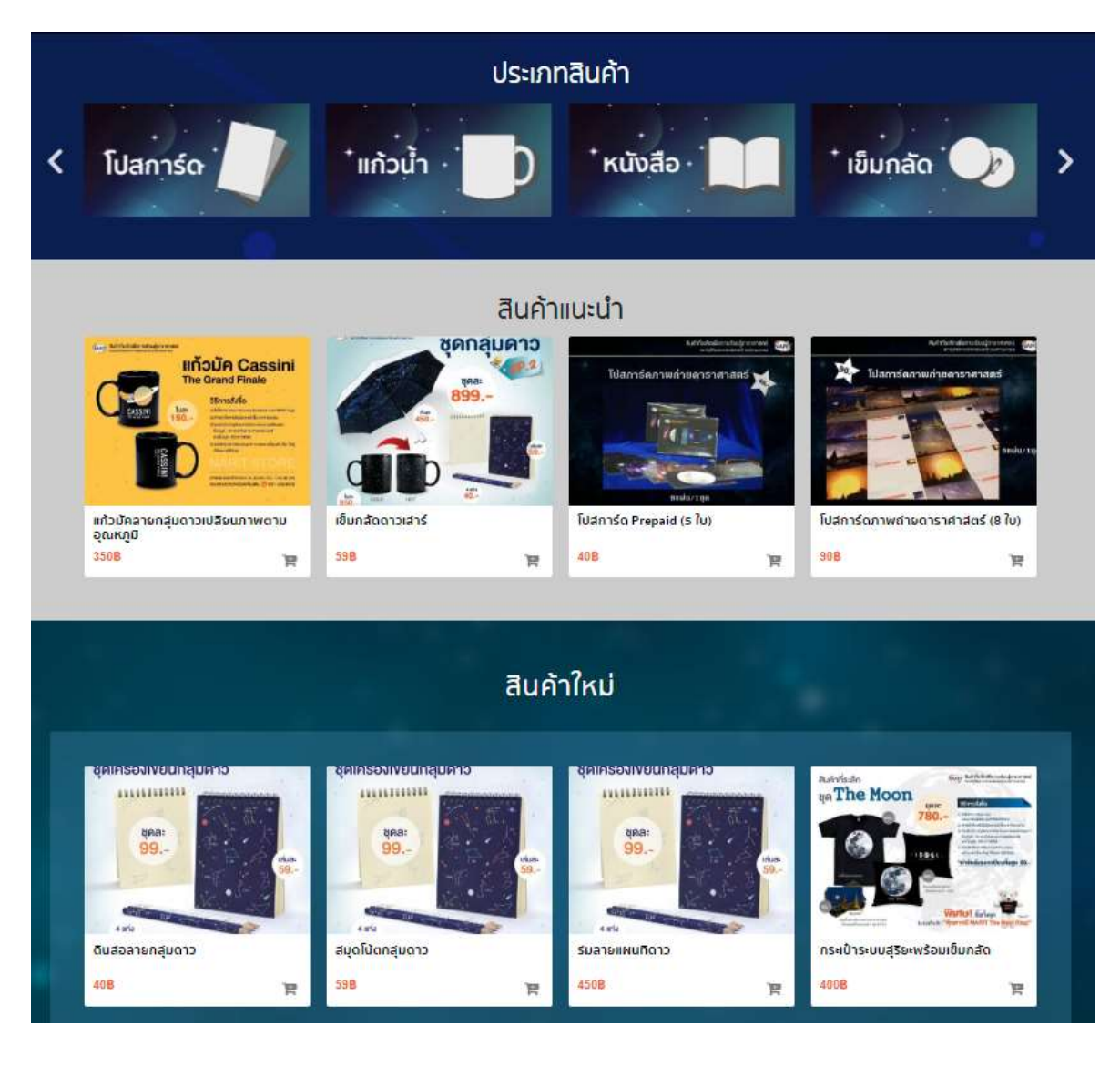

#### 2. หน้าสินค้า

หน้าสินค้านี้จะแสดงสินค้าทั้งหมดที่มี โดยสามารถเลือกแสดงตามหมวดหมู่ของสินค้า และ จัดเรียงตามแบบต่าง ๆ ได้

#### 2.1. หมวดหมู่สินค้า

หมวดหมู่สินค้า คือการจัดกลุ่มของสินค้า ซึ่งสามารถแยกได้ดังนี้

- 1. เสื้อ
- 2. โปสการ์ด
- แก้ว
- 4. หนังสือ
- 5. เข็มกลัด
- 6. หมอนอิง
- 7. อื่นๆ

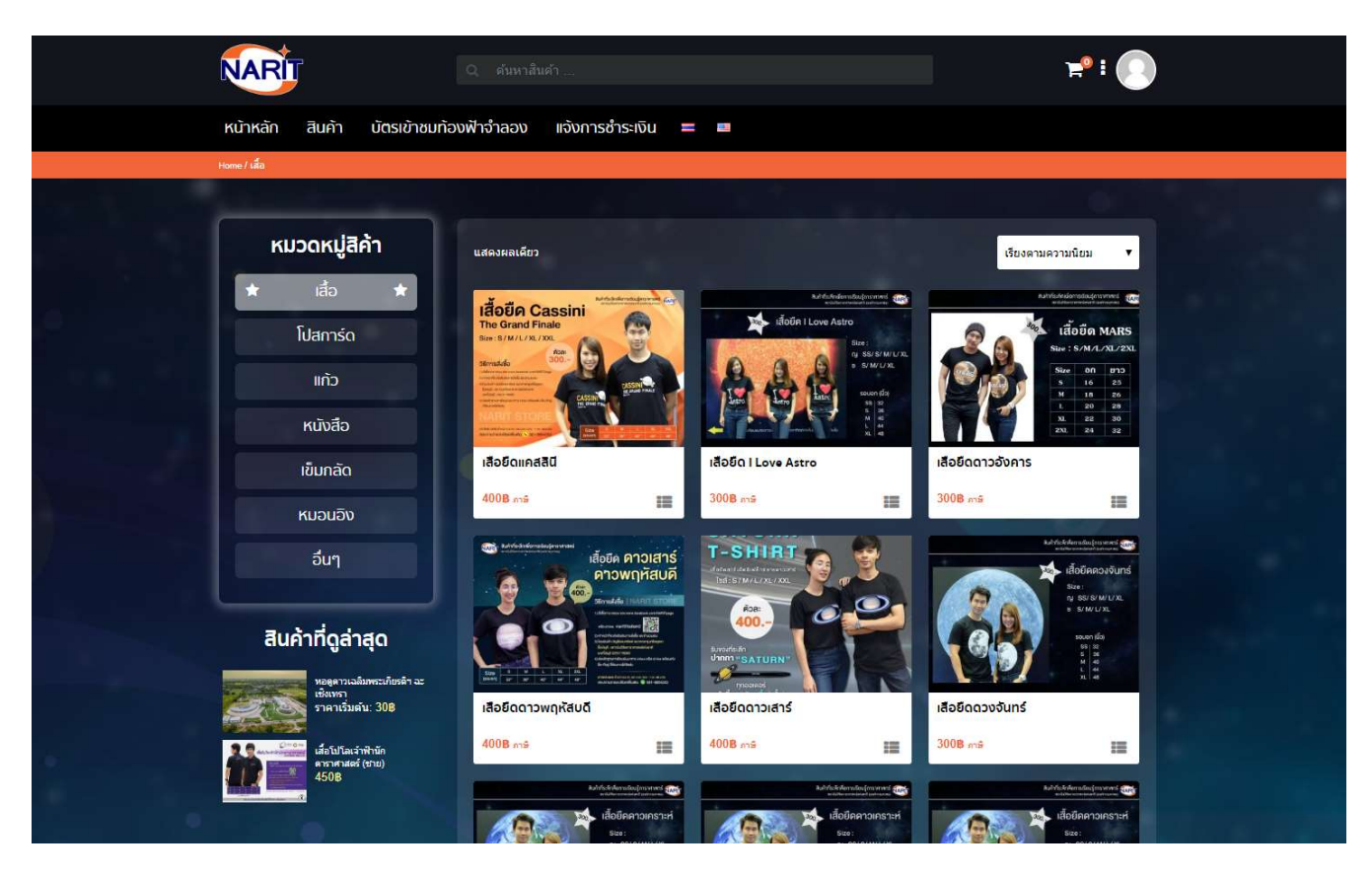

#### 2.2. การจัดเรียงสินค้า

การจัดเรียงทำเพื่อให้ความสะดวกในการค้นหาสินค้า ซึ่งจะมีการจัดเรียงดังนี้

- 1. เรียงตามความนิยม
- 2. เรียงตามคะแนนเฉลี่ย
- 3. เรียงตามสินค้าใหม่
- 4. เรียงตามราคา ต่ำไปสูง
- 5. เรียงตามราคา สูงไปต่ำ

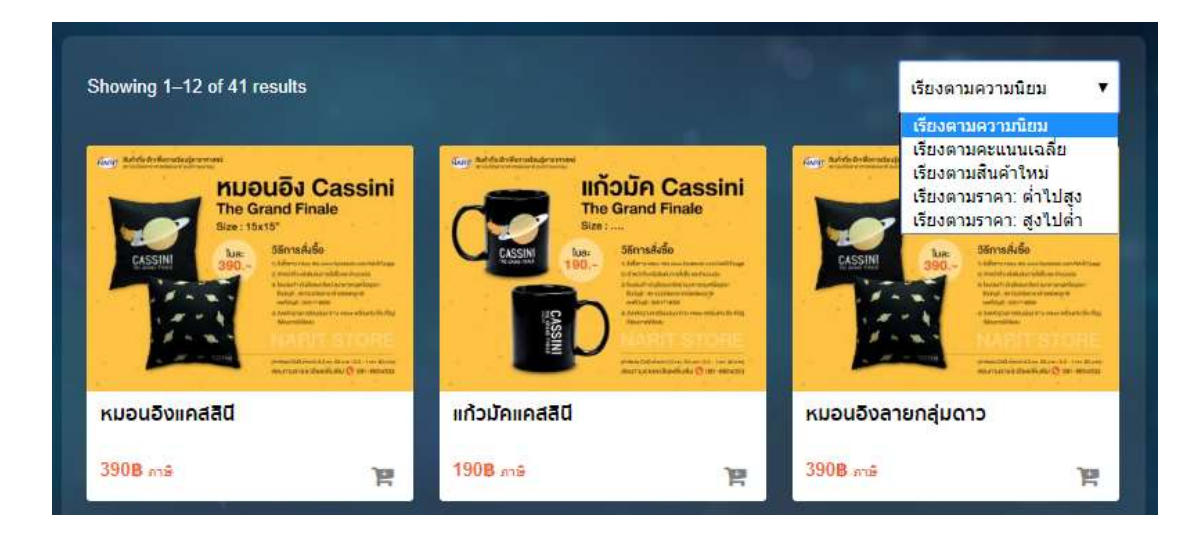

### การสั่งซื้อสินค้า

#### 3.1. การเพิ่มสินค้าลงตะกร้า

- 1. คลิกที่ รูปรถเข็นสินค้า ใต้รูปของสินค้านั้น ๆ สินค้าจะถูกเพิ่มลงตะกร้าสินค้า (2)
- 2. ตะกร้าสินค้าจะแสดงจำนวนสินค้าตามที่เลือกเพิ่มเข้ามา

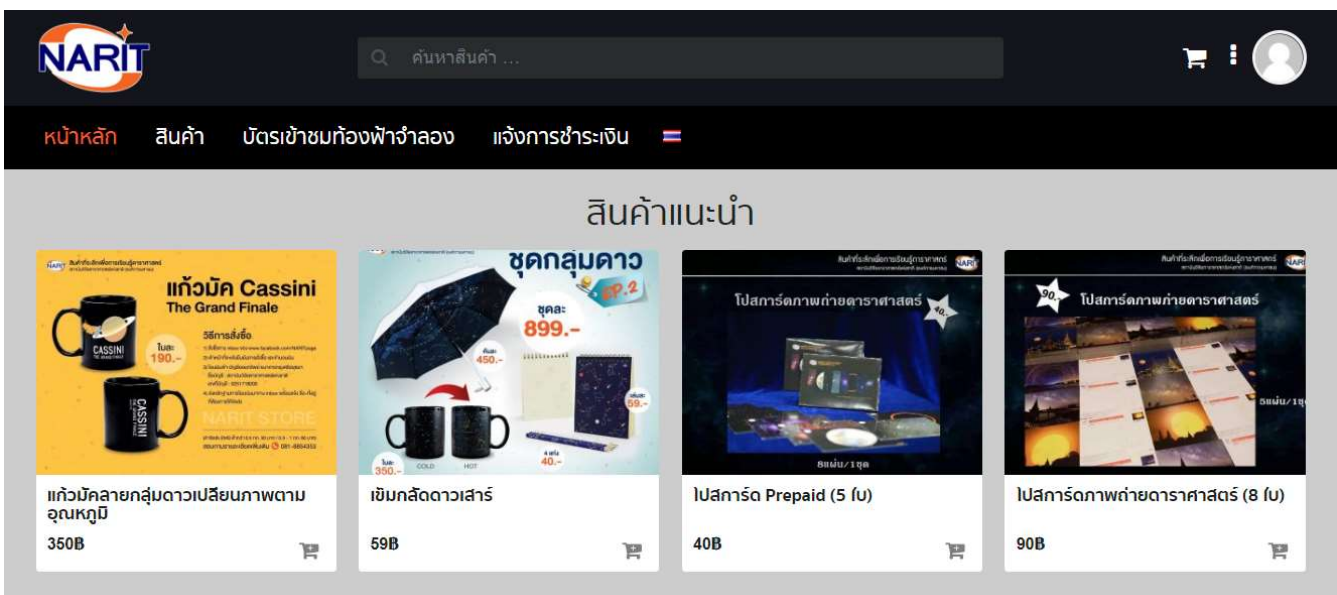

- 3. กดที่รูปสินค้า จะแสดงรายละเอียดของสินค้านั้น ๆ ซึ่งจะประกอบด้วย
  - ชื่อสินค้า
  - คำอธิบายและรายละเอียดสินค้า
  - จำนวนคงเหลือ
  - สามารถระบุจำนวนที่จะทำการซื้อและกดปุ่ม หยิบใส่ตะกร้า เพื่อเพิ่มสินค้าลงสู่ตะกร้าสินค้า

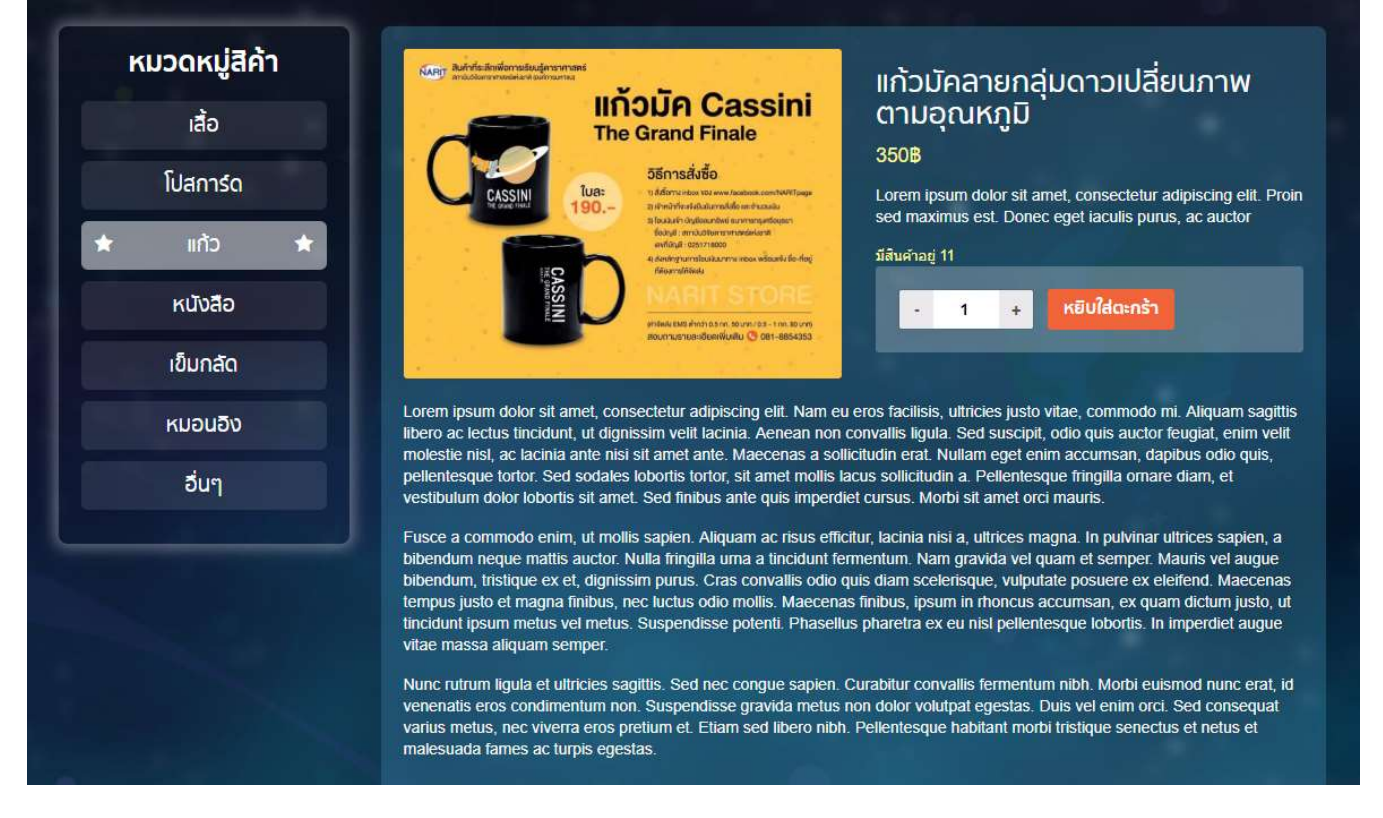

- ส่วนล่างของหน้ารายละเอียดของสินค้า จะแสดงรายการของ สินค้าที่เกี่ยวข้อง

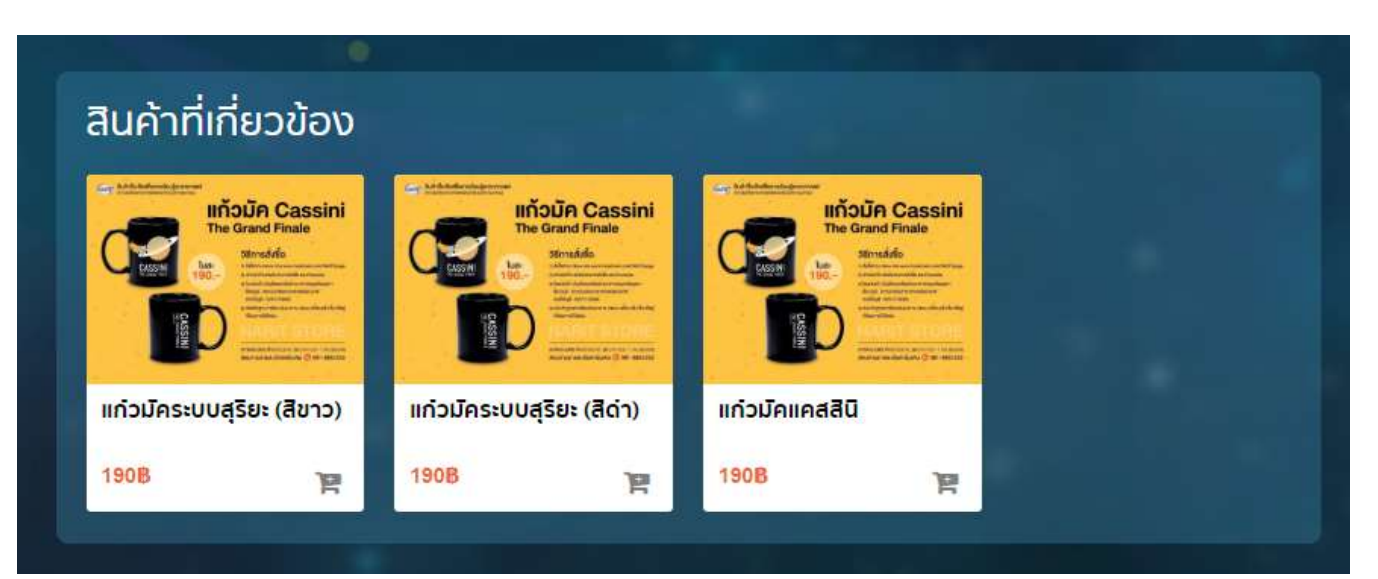

### 3.2. การดำเนินการสั่งซื้อสินค้าและชำระเงิน

- 1. คลิกที่ รูป ตะกร้าสินค้าด้านบนขวาของหน้าจอ
- 2. จะปรากฏหน้าของรายการสินค้าที่การเพิ่มเข้ามาในตะกร้าทั้งหมด
- 3. การแก้ไขรายการสั่งซื้อ ทำได้ 2 กรณีคือ
  - ด เพิ่ม/ลบ จำนวนสินค้า จากการกรอกจำนวนลงที่ช่องจำนวน หรือกดปุ่ม หรือ + ได้
  - O ยกเลิกรายการ โดยกดเครื่องหมาย กากบาทแดง ที่ด้านหน้าของรายการนั้น ๆ
- 4. จะมีสรุปการสั่งซื้อ ซึ่งจะแสดงราคาสินค้ารวมทั้งหมด และค่าขนส่งสินค้า รวมถึงค่าภาษี
- 5. หากตรวจสอบความถูกต้องและยอมรับเป็นที่เรียบร้อย จากนั้นให้กดปุ่ม ดำเนินการสั่งซื้อและชำระเงิน ต่อไป

|                                                 | Siduri i       |                                                                                            |                     |
|-------------------------------------------------|----------------|--------------------------------------------------------------------------------------------|---------------------|
| สินค้า                                          | ราคา           | จำนวน                                                                                      | รวมทั้งหมด          |
| × เมือง แก้วมัคลายกลุ่มดาวเปลี่ยนภาพตามอุณหภูมิ | 350B           | - 1 +                                                                                      | 350B                |
| รพัสดุปอง <b>ใช้ดูปอง</b>                       |                | ปรับ                                                                                       | เปรุงสินค้าในตะกร้า |
|                                                 | สรุปการสั่งชื่ | ไ้อ                                                                                        |                     |
|                                                 | มูลค่าสินค้า   | 350B                                                                                       |                     |
|                                                 | Shipping       | <ul> <li>๑ําจัดส่งธรรมดา: 50</li> <li>๑ําฉันพิเศษ: 75B</li> <li>๑ํานวณต่าจัดส่ง</li> </ul> | В                   |
|                                                 | ภาษี           | 288                                                                                        |                     |
|                                                 | รวมทั้งหมด     | 428B                                                                                       |                     |
|                                                 | ดำ             | เนินการสั่งซื้อและชำระ                                                                     | เงิน                |

- ทำการกรอกข้อมูลให้ครบถ้วน (ซึ่งข้อมูลที่ระบบบังคับให้ระบุจะต้องระบุทุกครั้ง)
  - หากผู้ใช้ ทำการ login เข้าใช้งาน แล้วทำการกรอกบันทึกที่อยู่ในการจัดส่งไว้แล้ว ระบบจะทำการดึงข้อมูลเหล่านั้นขึ้นมา แสดง โดยไม่ต้องทำการกรอกใหม่ทั้งหมด
- 7. สามารถเลือกรูปแบบในการชำระเงินได้ คือ
  - โอนผ่านบัญชีธนาคาร
  - ชำระผ่านบัตรเครดิต
- 8. กดเช็คตรง "ฉันได้อ่านและยอมรับข้อตกลงและเงื่อนไขแล้ว" จากนั้นกดปุ่ม "สั่งซื้อ"

# สั่งซื้อและชำระเงิน

#### 🔲 มิดูปองส่วนลด? คลิกที่นี่เพื่อใส่รหัสดูปอง

| รายละเอียดที่อยู่ในใบเล       | เร็จ               | รายการสั่งชื่อของคุ                                                       | ն                                                                    |
|-------------------------------|--------------------|---------------------------------------------------------------------------|----------------------------------------------------------------------|
| ชื่อจริง *                    | นามสคุล *          | สินค้า                                                                    | รวมทั้งหมด                                                           |
| Natthaphol                    | Wangwaew           | <mark>แก้วมัด</mark> ลายกลุ่มดาวเ <mark>ปลี่ยนภาพต่</mark>                | 1N 350B                                                              |
| ชื่อองค์คร (optional)         |                    | อุณหภูมิ × 1                                                              |                                                                      |
|                               |                    | มูลค่าสินค้า                                                              | 350B                                                                 |
| TAX ID NO (optional)          |                    | Shipping                                                                  | <ul> <li>ด่าจัดส่งธรรมดา:<br/>50B</li> <li>ด่วนพิเศษ: 75B</li> </ul> |
| ประเทศ *<br>ไทย               |                    | ภาษี                                                                      | 288                                                                  |
| ทีอยู่*                       |                    |                                                                           | by training                                                          |
| 55 หมู่ 6                     |                    | SONUKRO                                                                   | 428B                                                                 |
| -                             |                    | โอนเงินเข้าบัญชี                                                          |                                                                      |
| เขต / อำเภอ *                 |                    |                                                                           |                                                                      |
| สันกำแพง                      |                    | ໂວນເວັ້ນເນົ້ານັດງນີ້ນອວເຮາ ແລ້ວແຈ້ວ                                       | เการโอนผ่านระบบของเรา                                                |
| จังหวัด *                     |                    |                                                                           |                                                                      |
| เชียงใหม่                     |                    | * ข้อมูลส่วนบุคคลของคุณจะถูกใช้                                           | ในการประมวลผลศาสังชื่อของคุณ                                         |
| รารัสไปรษณีย <mark>์ *</mark> |                    | สนบสนุนการเชงานของคุณตลอง<br>อื่นๆ ที่ได้อธิบายไว้ใน <mark>นโยบายค</mark> | ดทวทงเวบ เชตนและเพอวตฤบระสงค<br><mark>วามเป็นส่วนตัว</mark> ของเรา   |
| 50130                         |                    | 🔲 ฉันได้อานและยอมรับเว็บไซต์                                              | น้อตกลงและเงื่อนไข แล่ว *                                            |
| โทรศัพท์*                     |                    |                                                                           |                                                                      |
| 0833255181                    |                    |                                                                           | 000                                                                  |
| อีเมลแอดเดรส *                |                    |                                                                           |                                                                      |
| nwangwaew@gmail.com           |                    |                                                                           |                                                                      |
| LINE ID (optional)            |                    |                                                                           |                                                                      |
|                               |                    |                                                                           |                                                                      |
| ต้องการจัดส่งไปยังก           | า่อยู่อื่นหรือไม่? |                                                                           |                                                                      |
| บันทึกเพิ่มเติม (optional)    |                    |                                                                           |                                                                      |
| หมายเพตุต่างๆ เช่น รายละเอียด | การจัดส่ง          |                                                                           |                                                                      |

- 9. จะปรากฏหน้ารายงานการชำระเงินโดยส่วนบนจะมี แถบสีเขียวแสดงข้อความว่า รายการสั่งซื้อเรียบร้อยแล้ว
- 10. จะมีส่วนสรุปรายละเอียดการสั่งซื้อ
- หากเลือกชำระแบบโอนเงินเข้าบัญชี แสดงรายชื่อธนาคารกับเลขที่บัญชี แล้วจะมีปุ่ม "แจ้งชำระเงิน" เพื่อนำพาไปยังหน้า แจ้งชำระเงิน

|                                                                                 |                                                  | สั่งซื้อและชำระเงิน                      |                     |                                            |
|---------------------------------------------------------------------------------|--------------------------------------------------|------------------------------------------|---------------------|--------------------------------------------|
| ขอบคุณค่ะ ได้รับราช                                                             | ยการสั่งซื้อของคุณเรียบร้อยแล้ว                  |                                          |                     |                                            |
| เลขที่ค่าสังขึ้อ:<br>2395                                                       | านที<br>21/08/2018                               | <sup>ມັນເສ:</sup><br>nwangwaew@gmail.com | รวมทั้งหมด:<br>428B | <sup>58กรประเงิน</sup><br>โอนเงินเข้าบัญชี |
| ร์การข่าระเงิน<br>โอนเงินเข้าบัญชีของ<br>แจ้งการโอนเงินตามส์<br>แจ้งข่าระเงิน   | มรา<br>จึงค์ด้านล่าง                             |                                          |                     |                                            |
|                                                                                 | ชื่อรนาคาร                                       | ຮື່ອບັญช                                 | เลขบัญชี            |                                            |
| 6                                                                               | ธนาคารกรุงไทย<br>เชียงใหม่                       | Narit                                    | 1234567890          |                                            |
| ายละเอ <mark>ีย</mark> ดการ                                                     | ู<br>สั่งชื้อ                                    |                                          |                     |                                            |
| ลินค้า                                                                          |                                                  |                                          |                     | รวมทั้งหมด                                 |
| เก้วมัดลายกลุ่มดาวเป                                                            | ปลี่ยนภาพตามอุณหภูมิ × 1                         |                                          |                     | 350                                        |
|                                                                                 |                                                  | su:                                      |                     | 350                                        |
|                                                                                 |                                                  | การจัดส่ง                                |                     | 50B ผ่านทาง ค่าจัดส่งธรรมศ                 |
|                                                                                 |                                                  | ภาษิ:                                    |                     | 28                                         |
|                                                                                 |                                                  | วิธีการชำระเงิน:                         |                     | โอนเงินเข้าบัญ <sub>ร</sub>                |
|                                                                                 |                                                  | รวมทั้งหมด:                              |                     | 4281                                       |
| อยู่ในใบเสร็จ                                                                   |                                                  |                                          |                     |                                            |
| Natthaphol Wangv<br><br>55 หมู่ 6<br>-<br>เขต/อำเภอ สันกำแห<br>20833255181<br>[ | waew<br>พง จังหวัด เชียงใหม่ 50130<br>Igmail.com |                                          |                     |                                            |
| อย่จัดส่งสินค้                                                                  | in                                               |                                          |                     |                                            |

Natthaphol Wangwaew

55 หมู่ 6

เขต/อำเภอ สันกำแพง จังหวัด เชียงใหม่ 50130

#### 3.3. การชำระเงินผ่านบัตรเครดิต ??

#### 3.4. การแจ้งชำระเงิน (กรณีเลือกชำระสินค้าแบบโอนเงิน)

- 1. คลิกที่เมนูบาร์ตรงที่เมนู "แจ้งการชำระเงิน"
- 2. คลิกเลือกบัญชีธนาคาร
- ทำการกรอกข้อมูลลูกค้าให้ครบถ้วน (ซึ่งข้อมูลที่ระบบบังคับให้ระบุจะต้องระบุทุกครั้ง)
- 4. ทำการกรอกเลขที่สั่งซื้อ จำนวนเงิน และ อัปโหลดสลิป ให้ถูกต้องครบถ้วน
- 5. กดปุ่ม "แจ้งการชำระเงิน" เพื่อทำการบันทึกข้อมูลข้อมูลสินค้า

| จ้งการ         | ธชำระเงิ  | u          |   |
|----------------|-----------|------------|---|
|                |           |            |   |
|                | ชื่อบัญชี | เลขบัญชี   |   |
| 0              | Narit     | 1234567890 |   |
|                |           |            |   |
|                |           |            |   |
| เอร์โทร        | *         |            |   |
| ເນລ໌           |           |            |   |
|                |           |            |   |
|                |           |            |   |
|                |           |            |   |
| No file chosen | *         |            |   |
|                |           |            |   |
|                |           |            | 1 |
|                |           |            |   |
|                |           |            |   |

6. ระบบจะทำการตรวจสอบการโอนเงินแล้วจะแจ้งยืนยันผ่าน E-mail อีกครั้งหลังการตรวจสอบแล้ว

| เราใต้รับข้อมูลแล้ว | ข้อมูลอยู่ระหว่างการตรวจสอบ คำส | ใ้งชื่อของคุณจะใม่ถูกจัดส่งจนเ | าว่าเงินโอนเข้าบัญชีของเ |
|---------------------|---------------------------------|--------------------------------|--------------------------|
| กลับสู่หน้าร้านค้า  |                                 |                                |                          |
|                     |                                 |                                |                          |
|                     |                                 |                                |                          |

#### 3.5. การดาวน์โหลดใบกำกับภาษีผ่านเวปไซด์

ข้อแนะนำ

1. ไปที่รูปโปรไฟล์คลิกที่เมนู "บัญชีของฉัน"

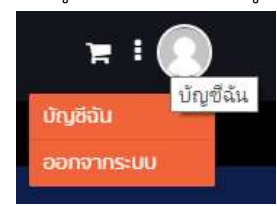

เลือกรายการคำสั่งซื้อ จะแสดงรายการสั่งซื้อทั้งหมด ท้ายของแต่ละรายการจะมีปุ่มให้กด "ดาวน์โหลด PDF"

| บัญชีของฉัน      |            |            |           |                 |              |               |              |
|------------------|------------|------------|-----------|-----------------|--------------|---------------|--------------|
| บัญชีของฉัน      | คำสั่งซื้อ | วันที่     | สถานะ     | รวมทั้งหมด      | จัดการ       |               |              |
| รายการคำสั่งชื้อ | #2329      | 08/08/2018 | Completed | 64B for 1 item  | ดูรายละเอียด | ดาวน์โหลด PD  | Ŧ            |
| รายการการจอง     | #2322      | 07/08/2018 | On hold   | 4828 for 1 item | ดูรายละเอียด | แจ้งชำระเงิน  | ดาวนโหลด PDF |
| ออกจากระบบ       | #2321      | 07/08/2018 | On hold   | 482B for 1 item | ดูรายละเอียด | แจ้งชำระเงิน  |              |
|                  | #2320      | 07/08/2018 | On hold   | 482B for 1 item | ดูรายละเอียด | แจ้งชำระเงิน  |              |
|                  | #2319      | 07/08/2018 | On hold   | 4828 for 1 item | ดูรายละเอียด | แจ้งชำระเงิน  |              |
|                  | #2318      | 07/08/2018 | On hold   | 4828 for 1 item | ดูรายละเอียด | แจ้งช่าระเงิน | ดาวนโหลด PDF |

3. แสดงหน้าใบเสร็จในรูปแบบ PDF

สถาบันวิจัยตาราศาสตร์แห่งชาติ(องต์การมหาชน) 260 หมู่ 4 ดำบลดอนแก้ว อำเภอแม่ริน, จังหวัดเชียงไหม่ 50180 โทร : 053-121268-9 แฟก : 053-121250 อีเมล์ : info@narit.ce.th

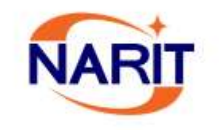

#### ใบเสร็จรับเงิน/ใบกำกับภาษี RECEIVE/TAX INVOICE

| เลขประจำตัวผู้เสียภา<br>สาร เก เกอ   | iii                                     | เลขที่<br>INV NO       | 2322            |
|--------------------------------------|-----------------------------------------|------------------------|-----------------|
| TAX ID NO.<br>ชื่อลูกค่ำ<br>CUSTOMER | <br>Natthaphol Wangwaew                 | วันที่                 | 07/08/2018      |
| ที่อยู่<br>ADDRESS                   | 55 หมู่ 6 -<br>สันกำแพง เสียงไหม่ 50130 | INV. DATE.<br>สาระเงิน | ไลแป้นเข้านักสั |
|                                      |                                         | PAYMENT                | CONSTRUCTION DE |

| รายการสินคา<br>DISCRIPTION |                                 | จำหวน<br>QUANTITY        | UNIT PRIC           | า จำนวนเงิน<br>CE AMOUNT |
|----------------------------|---------------------------------|--------------------------|---------------------|--------------------------|
| เสื้อยึดดาวเสาร์ - L       |                                 | 1                        | 40                  | 0B 400B                  |
| asdf                       |                                 | าวมมูล<br>SUB            | ค่าสินค้า<br>FOTAL  | 406                      |
|                            |                                 | SH                       | าารจัดสัง<br>IPPING | 50                       |
|                            |                                 | เงินรวมก่อง              | เพักภาษี<br>FOTAL   | 450                      |
|                            |                                 | ร่านวนภาษีร<br>INCLUDE V | เอค่าเพิ่ม<br>∧T 7% | 3:                       |
|                            |                                 | ร่านวนสินด์<br>GRAND     | าทั้งหมด<br>FOTAL   | 48.                      |
| <b>ได้ตรวจสอบราย</b> กา    | <b>เพิ่งกล่าวเรียบ</b> ร้อยแล้ว |                          |                     |                          |
| ( )<br>ผู้รับสินค์า        | ( )<br>ผู้รับสินค์า )           |                          |                     |                          |
|                            |                                 |                          |                     |                          |

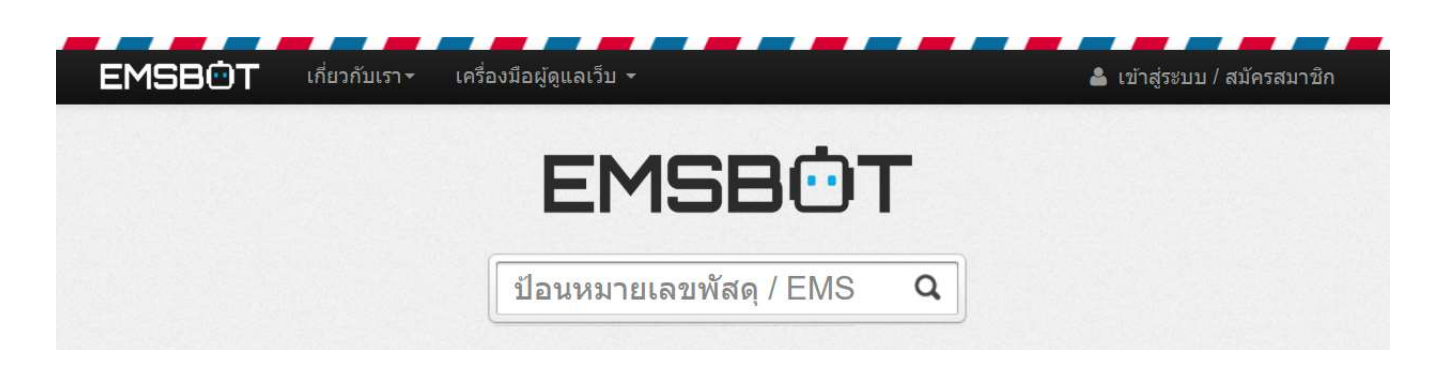

- 5. การใช้งานในส่วนของ บัตรเข้าชมท้องฟ้าจำลอง
  - 5.1. การจอง/ซื้อบัตร
    - 1. จากหน้าหลักสามรถคลิกที่เมนู "บัตรเข้าชมท้องฟ้าจำลอง" หรือสามารถกดเลือกที่รูป บัตรเข้าชมท้องฟ้าจำลอง ได้

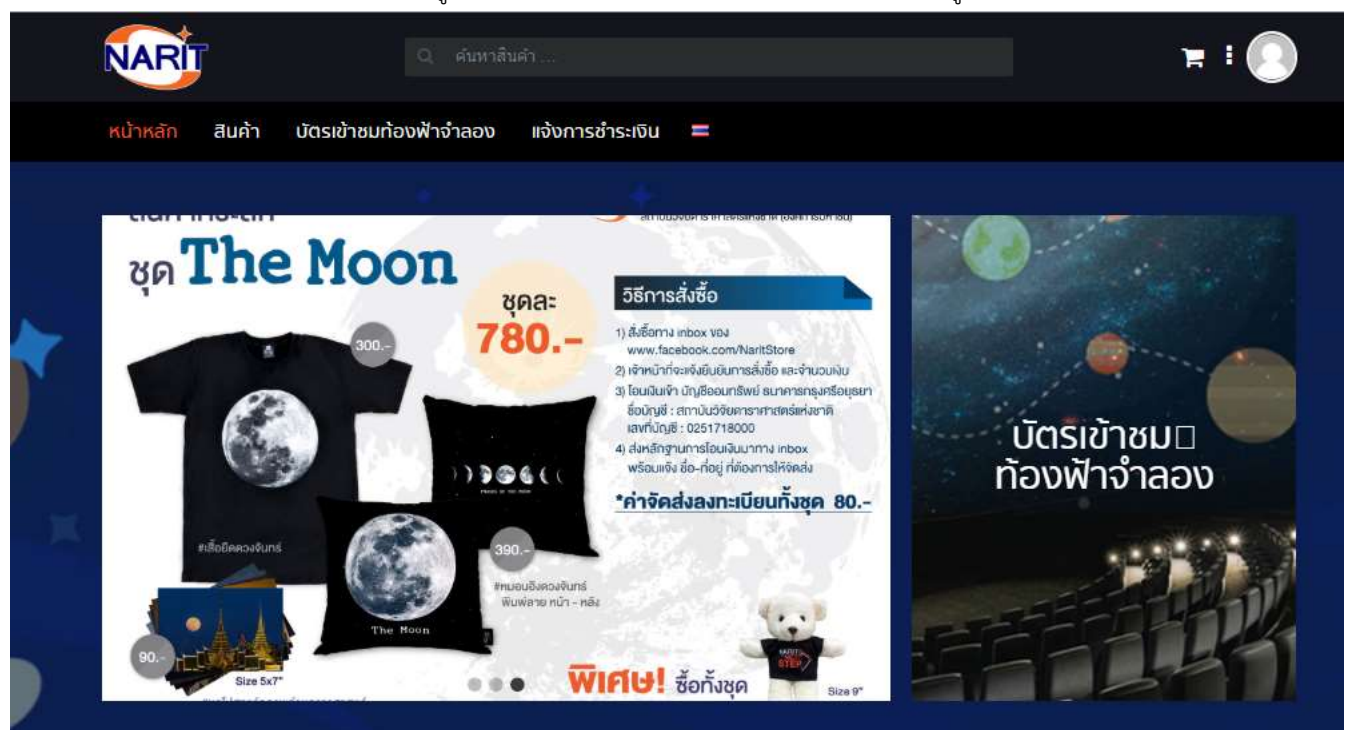

 ในหน้าบัตรเข้าชมท้องฟ้าจำลอง จะแสดงรายการท้องฟ้าจำลองที่มีอยู่ทั้งหมด จากนั้นทำการเลือกสถานที่ที่ต้องการจองหรือ ซื้อบัตร

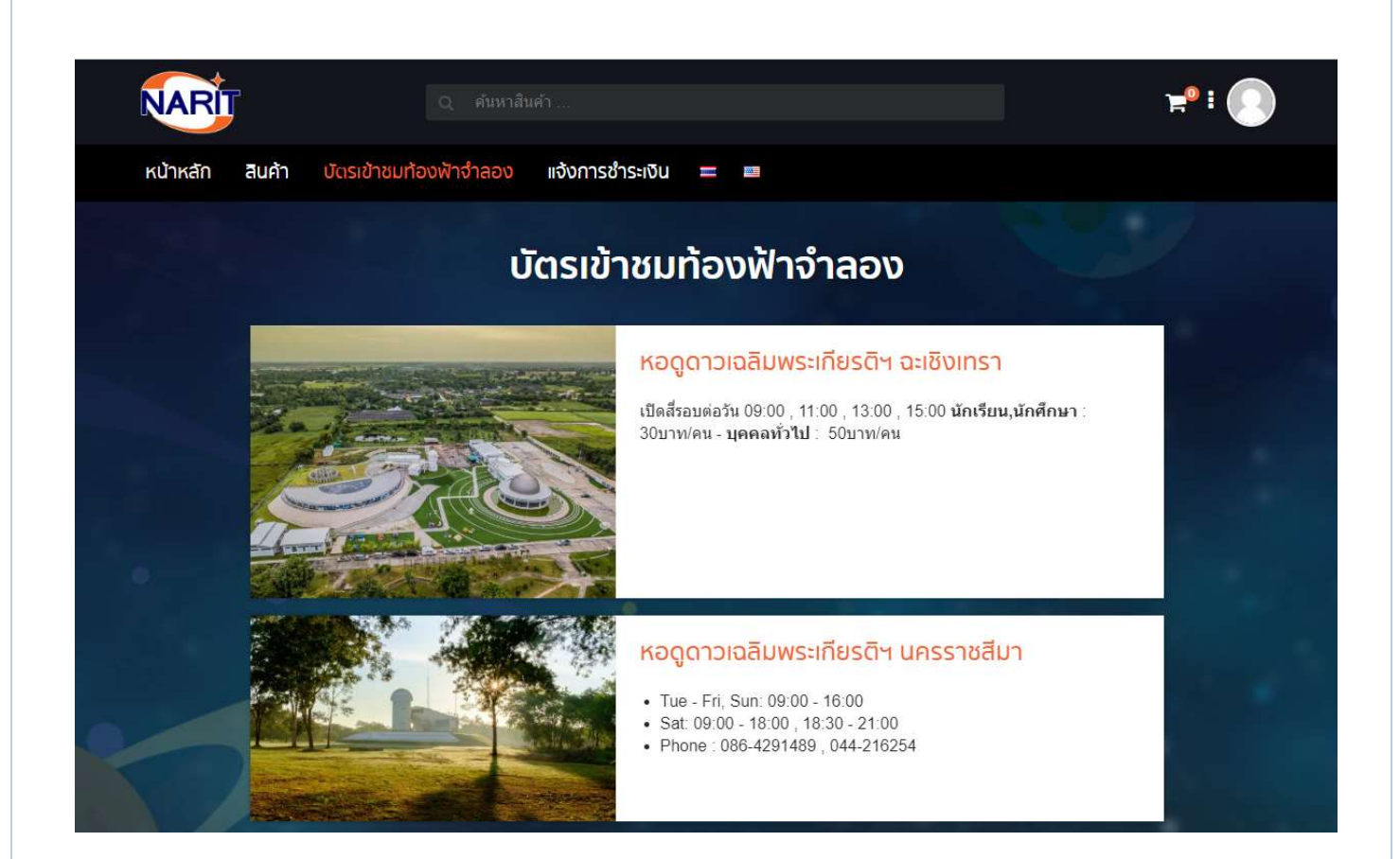

- 3. หน้าต่อไปจะแสดงรายละเอียดของท้องฟ้าจำลองที่เราเลือกจากข้อ (2) โดยรายละเอียดจะประกอบด้วย
  - ชื่อ และ รายละเอียด ของท้องฟ้าจำลอง
  - สถาที่ตั้ง หรือ ที่อยู่
  - แผนที่และพิกัดจาก map
  - จำนวนที่นั่งทั้งหมด
  - ราคาบัตรเข้าชม
  - วันและรอบฉาย

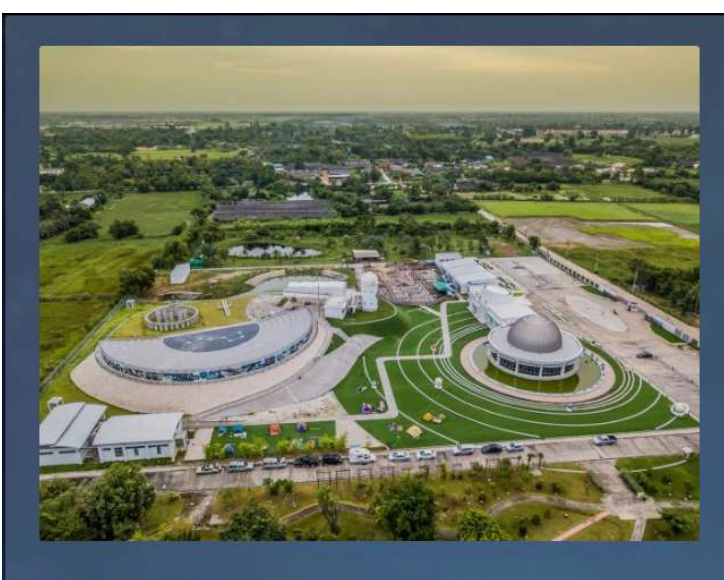

🌻 ที่ตั้ง : หมู่ 3 ต.วังเย็น อ.แปลงยาว จ.จะเชิงเทรา, 24190 🔰 13.593660813212, 101.25636379822

#### เวลาทำการ

<mark>อังคาร – ศุกร์, อาทิตย์</mark> : 09:00 – 16:00

**เสาร์ : 0**9:00 – 22:00

โทรศัพท์ : 084-088<u>-2264</u>

#### อาคารท้องฟ้าจำลอง

เป็นอาคารหลังคาทรงครึ่งทรงกลมสำหรับฉายท้องฟ้าจำลองด้วยระบบดิริโตอลความละเอียดสูง สามารถ รองรับผู้เข้าชมได้ครั้งละ 50 คน บริเวณโถงทางเข้าของอาคารฉายดาวนั้น เป็นห้องสำหรับจัดแสดง นิทรรศการทางดาราศาสตร์ที่จะหมุนเรียนเปลี่ยนตามเหตุการณ์ทางคาราศาสตร์ที่สำคัญ ๆ เช่น นิทรรศการเกี่ยวกับคาวหาง และอุกกาบาด ซึ่งปัจจุบัน หอดูดาวเฉลิมพระเกียรดิ ฯ ได้นำอุกกาบาดแคมโป เดลซิโร จากอาร์เจนตินามาจัดแสดง และนิทรรศการให้ความรู้เกี่ยวกับระบบสุริยะ ความก้าวหน้าทาง เทคโนโลยีอวกาศ เป็นดัน

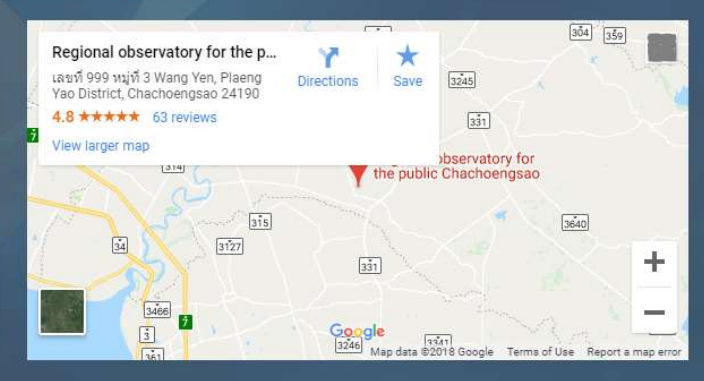

| ปัดสีรอบต่อวัน 09:00 , 11:00 , 13:00 , 15:00       |  |
|----------------------------------------------------|--|
| ์กเรียน,นักศึกษา∶ 30บาท/คน – บุคคลทั่วไป∶ 50บาท/คน |  |

หอดูดาวเฉลิมพระเกียรติฯ ฉะเชิงเทรา

<mark>บุทกลทั่วไป: บัทธัยมนัก</mark> 0 0

.....

เลือกวัน:

| 8  |    | ก้ | ันยายน20 | )18 |    | *  |
|----|----|----|----------|-----|----|----|
| อา | P  | Э  | W        | Wη  | Fİ | a  |
| 26 | 27 | 28 | 29       | 30  | 31 | i. |
| 2  | 3  |    |          |     |    |    |
| 9  | 10 | 11 | 12       | 13  |    |    |
| 16 | 17 |    | 19       | 20  | 21 | 22 |
| 23 | 24 | 25 | 26       | 27  | 28 | 29 |
| 30 | 1  | 2  | 3        | 4   | 5  | 6  |

เลือกรอบ:

เลือกวันที่ด้านบนเพื่อดูรอบที่ว่าง

จองเล

- 4. ทำการเลือกวันจาก calendar จากนั้นก็จะปรากฏรอบฉายในวันนั้น ๆ
- 5. ทำการเลือกรอบ ระบบจะแสดงจำนวนที่นั่งที่ว่าง
- 6. เลือกจำนวนที่นั่งที่ต้องการตามประเภท ระบบจะแสดงราคารวมทั้งหมดให้
- 7. ยืนยันโดยกดปุ่ม "จองเลย"

# หอดูดาวเฉลิมพระเกียรติฯ ฉะเชิงเทรา

เปิดสี่รอบต่อวัน 09:00 , 11:00 , 13:00 , 15:00

นักเรียน,นักศึกษา : 30บาท/คน – บุคคลทั่วไป : 50บาท/คน

เคคลทั่วไป: นักเรียนนักศึกษา:

#### 1 0

### เลือกวัน:

| < กันยายน2018 >                                                                     |    |    |    |    |    |    |  |
|-------------------------------------------------------------------------------------|----|----|----|----|----|----|--|
| อา                                                                                  | S  | Ð  | W  | Wη | FI | a  |  |
| 26                                                                                  | 27 | 28 | 29 | 30 | 31 | 1  |  |
| 2                                                                                   | 3  |    |    | 6  | 7  |    |  |
| 9                                                                                   | 10 | 11 | 12 | 13 | 14 | 15 |  |
| 16                                                                                  | 17 | 18 | 19 | 20 | 21 | 22 |  |
| 23                                                                                  | 24 | 25 | 26 | 27 | 28 | 29 |  |
| 30                                                                                  | 1  | 2  | 3  | 4  | 5  | 6  |  |
| เลือกรอบ:<br>09:00 11:00 13:00 15:00<br>(เหลือ 50) (เหลือ 49) (เหลือ 50) (เหลือ 50) |    |    |    |    |    |    |  |
| ราคา: 508 ມາສ<br>ຈວນເລຍ                                                             |    |    |    |    |    |    |  |

 ระบบจะพามาสู่หน้าตะกร้าสินค้า สามรถยกเลิกรายการ โดยกดเครื่องหมาย กากบาทแดง ที่ด้านหน้าของรายการนั้น ๆ เมื่อ ตรวจสอบความถูต้องเรียบร้อยแล้วให้กดปุ่ม "ดำเนินการสั่งซื้อและชำระเงิน"

# ตะกร้าสินค้า

| 🛇 "บคระขาชมห | องพาจำลอง หอดูดาวเฉลมพระเกยรดฯ นครราชสม                                                           | n" has been added to your cart. |                 | เลือ         | กชื้อสินค้าต่อ  |
|--------------|---------------------------------------------------------------------------------------------------|---------------------------------|-----------------|--------------|-----------------|
|              | สินคำ                                                                                             |                                 | ราคา            | จำนวน        | รวมทั้งหมด      |
| ×            | บัตรเข้าชมห้องฟ้าจำลอง หอดูดาวเฉลิมพระเกีย<br>วันจอง: 23/08/2018<br>เวลา: 10:00<br>บุคคลทั้วไป: 2 | ยรดิฯ นครราชสัมา                | 100B            | 1            | 100B            |
| รหัสดุปอง    | ใช้ดูปอง                                                                                          |                                 |                 | ปรับปรุง     | งสินด้าในตะกร้า |
|              |                                                                                                   | สรุ <mark>ป</mark> การสั่งชื่   | D               |              |                 |
|              |                                                                                                   | บูลค่าสินค้า                    | 1008            |              |                 |
|              |                                                                                                   | ภาษี                            | 78              |              |                 |
|              |                                                                                                   | รวมทั้งหมด                      | 107B            |              |                 |
|              |                                                                                                   | ดำเ                             | เนินการสั่งชี้เ | อและชำระเงิเ | ü               |

หน้าต่อไปจะมีขั้นตอนจะเหมือนกับในข้อ 3.2. เริ่มตั้งแต่ข้อย่อยที่ 6 เป็นต้นมา

# 5.2. การจอง/ซื้อบัตร

- 7. การเปลี่ยนวัน หรือ รอบชม
- 8. การยกเลิกคำสั่งซื้อ/จองบัตรเข้าชม